# Email

## Setting up of Email Notification

To set up Email Notification follow the steps mentioned below:

- Login to DBSync Cloud Replication instance
- · Select the desired profile for which you want to activate Webhooks notification system
- From the Top Navigation toolbar Click on 'Notifications'

| Salesforce               | Database           | Objects           | Metadata            | Schedule Jobs            | Notification   | Logs |
|--------------------------|--------------------|-------------------|---------------------|--------------------------|----------------|------|
| Select <b>'Email'</b> as | s the channel type | e and the setting | gs will appear on t | he screen as seen in the | e below image: |      |

| Channel Type              | Email     | •         |           |         |
|---------------------------|-----------|-----------|-----------|---------|
| Receive NotifIcation When | Process   | Started   | Completed | Errored |
|                           | Object    | Added     | Updated   | Removed |
|                           | Field     | Added     | Updated   | Removed |
| Email Recipients          | xxx@com x | abc@com x |           |         |

| Send on (Days) | Sun  | Mon | Tue | Wed | Thu | Fri | Sat |
|----------------|------|-----|-----|-----|-----|-----|-----|
|                | Save |     |     |     |     |     |     |
|                |      |     |     |     |     |     |     |

## **Configure Email Notifications Settings**

## **Receive Notifications**

Click the check-box next to the desired event options. There are 3 main event options that can be configured are shown in the image below:

| Receive Notification When | Process | Started | Completed | Errored |
|---------------------------|---------|---------|-----------|---------|
|                           | Object  | Added   | Updated   | Removed |
|                           | Field   | Added   | Updated   | Removed |

- a. Started- Click the check-box next to the icon 'Started' if you wish to be notified when a process is started. For eg: If you enable this option you will be notified when a process such 'Clean Copy', 'DB to Source' etc starts running.
- b. **Completed** Click the check-box next to the icon 'Completed' if you wish to be notified when a process is completed. For eg: If you enable this option you will be notified when a process such 'Clean Copy', 'DB to Source' etc completes.
- c. **Errored** Click the check-box next to the icon 'Errored' if you wish to be notified when error arrears in the process or the process fails. For eg: If you enable this option you will be notified when a process such 'Clean Copy', 'DB to Source' etc encounter errors or fails.

#### • Object

- a. Added- Click the check-box next to the icon 'Added' if you wish to be notified when any new object is detected in your Source or Database. For eg: If you enable this option you will be notified when any new object such as 'Account', 'User' etc is detected on your Salesforce or your Database instance.
- b. **Updated** Click the check-box next to the icon 'Updated' if you wish to be notified when any change in the object is detected in your Source or Database. For eg: If you enable this option you will be notified when any change in the object such as 'Account', 'User' etc is detected on your Salesforce or your Database instance.
- c. Removed- Click the check-box next to the icon 'Removed' if you wish to be notified when an object is removed/deleted from your Source or Database. For eg: If you enable this option you will be notified when an object such as 'Account', 'User' etc is removed or deleted from your Salesforce or your Database instance.
- Fields
- a. Added- Click the check-box next to the icon 'Added' if you wish to be notified when any new object field is detected in your Source or Database. For eg: If you enable this option you will be notified when any new object (Account) field ('Billing Street'), (Billing City) etc is detected on your Salesforce or your Database instance.
- b. Updated- Click the check-box next to the icon 'Updated' if you wish to be notified when any change in the object field is detected in your Source or Database. For eg: If you enable this option you will be notified when any change in the object (Account) field ('Billing Street'), (Billing City) is detected on your Salesforce or your Database instance.
- c. **Removed** Click the check-box next to the icon 'Removed' if you wish to be notified when an object field is removed/deleted from your Source or Database. For eg: If you enable this option you will be notified when an object (Account) field ( 'Billing Street'), (Billing City) etc is removed or deleted from your Salesforce or your Database instance.

### **Email Recipients:**

Manually enter all the desired email addresses in this section that you want to be notified for the above mentioned events.

- Enter the email address
- Click 'Enter'
- The entered email addressed will turn to GREEN
- Add as many email addresses as required
- Click Save

Refer Image below:

| Email Recipients | xxx@com x abc@com x |
|------------------|---------------------|
|                  |                     |
|                  |                     |

#### Send on Days:

- Select the preferred days on which you would like to be notified on the above mentioned events.
- You can select multiple days in a week to be notified
- This is an optional configuration. If you do not choose any specific days to be notified, then the notification will be sent as an when the event occurs or completes.
- Click Save

|      | Send on (Days) | Sun  | Mon | Tue | Wed | Thu | Fri | Sat |
|------|----------------|------|-----|-----|-----|-----|-----|-----|
| Save |                | Save |     |     |     |     |     |     |